# **Password Policy**

Last Modified on 16/04/2019 6:26 pm AEST

The Password Policy enables Administrators to set limits and restrictions on the types of passwords their users can create. You can use this feature to create a more secure system.

## Configuring the password policy

To configure the password policy:

- 1. Select Application Menu. The menu appears with available applications.
- 2. Select Administration. The application displays at the landing page.
- 3. In the Left Navigation Area, select Security. The Security expands to display list.
- 4. Select Password Policy. The existing Password Policy displays.
- 5. Select Edit and configure the following fields as required:
  - Maximum age (days): type the maximum password age in days
  - Minimum length: type the minimum password length
  - Must contain digits: select the checkbox if a digit is required for the password
  - Must contain lowercase characters: select the checkbox if a lowercase character is required for the passwords
  - Must contain special characters: select the checkbox if a special character is required for the passwords
  - Must contain uppercase characters: select the checkbox if a uppercase character is required for the passwords
  - · Lockout duration: type the number of minutes a locked account remains locked
  - Invalid attempts: type the number of invalid logons before accounts are locked
- 6. Select **Save** to save changes.

Screenshot: Configure the Password Policy

| ReadiNow                  |                                                      |          |                                          | *       | Administration | = ▲    | 0 |
|---------------------------|------------------------------------------------------|----------|------------------------------------------|---------|----------------|--------|---|
| <                         |                                                      |          |                                          |         |                | 🗎 SAVE | × |
| Applications ^            | Password Policy                                      | /        |                                          |         |                |        |   |
| Settings ^                | Name : Password P                                    | olicy    |                                          |         |                |        |   |
| Resources                 | Description : The policy s<br>apply to pa            | sswords. |                                          |         |                |        |   |
| Security *                | PASSWORD POLICY                                      |          | ACCOUNT LOCKOUT                          |         |                | _      |   |
| Lidentity Providers       | Maximum age (days) : 90<br>Minimum length : 7        |          | Lockout duration :<br>Invalid attempts : | 60<br>3 |                |        |   |
| Password Policy           | Must contain digits :                                |          |                                          |         |                |        |   |
| Security Audit Log Settin | Must contain lowercase 🗹<br>Must contain special cha |          |                                          |         |                |        |   |
| Security Audit Log        | Must contain uppercase                               |          |                                          |         |                |        |   |
| User Accounts             |                                                      |          |                                          |         |                |        |   |

## Changing your password

There are two scenarios where the password may need to be reset:

- A user is logged in, but wants to change the password
- A user has forgotten the username or password and can't log in

#### Changing your password when logged in

See Changing the Password.

#### Resetting the password from the login page

See Forgot your username or password